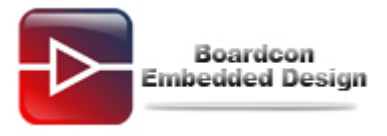

# EM210 Download Wince6.0 Image Manual

## Catalogue

| 1. | The S5PV210 process of UART BOOT                      | 2 |
|----|-------------------------------------------------------|---|
| 2. | The S5PV210 process of NAND BOOT                      | 2 |
| 3. | The compiled BSP generated several files introduction | 3 |
| 4. | The IROM Serial guide to burn WINCE IMAGE             | 3 |

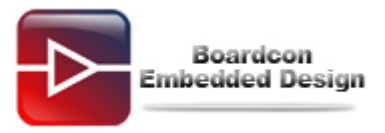

## 1. The S5PV210 process of UART BOOT

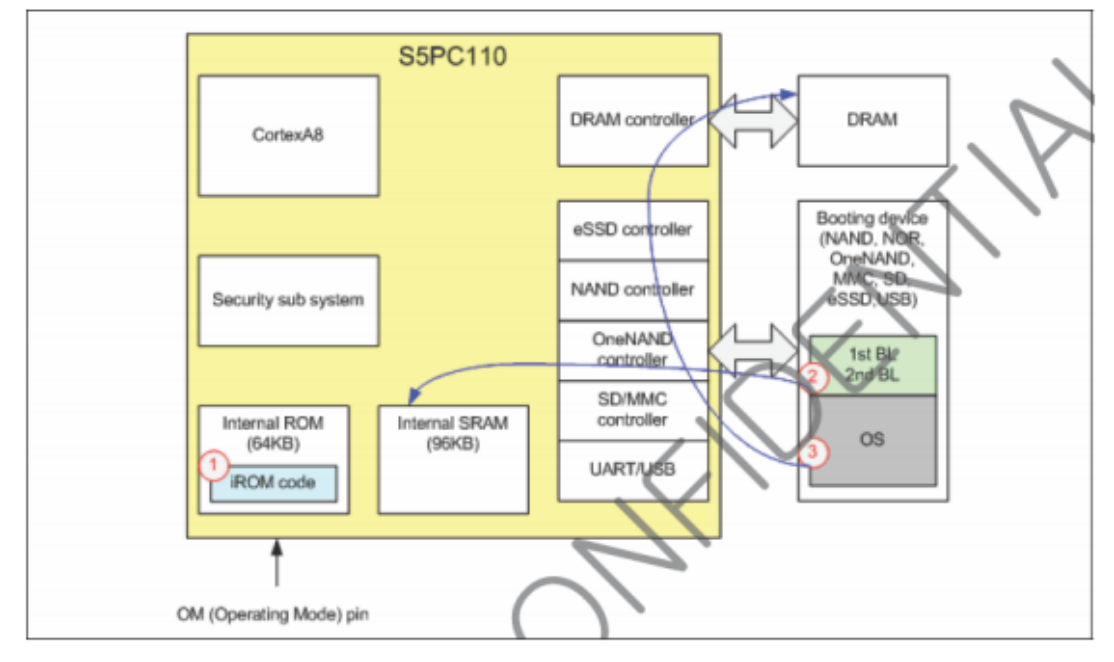

## As show the picture:

**IROM CODE:** is Samsung curing in the internal ROM a program, when the user choose to start from a serial port, this program segment will run, its role is to download the first level BOOT to internal 96K SRM in and run.

## 1<sup>st</sup> Boot loader:

After it run, initialize USB, and through the USB download 2<sup>nd</sup> Boot Loader, and run it. 2<sup>nd</sup> Boot Loader:

It is responsible for the management of the flash, download NK and other documents and burn wrote NAND inside.

OS:

WINCE OS BIN file.

From the above analysis we can know:

In S5PV210 IROM is Samsung curing internal, is the factory with good and cannot be change, and never lost. And 1<sup>st</sup> Boot loader and 2<sup>nd</sup> Boot Loader is running in RAM, does not keep them to NAND.

Serial port is used to guide from the first written burn blank NAND, called IROM guide.

## 2. The S5PV210 process of NAND BOOT

| BOOTIMA | GE.NB0               | тос                    | MBR                      | NK.BIN/CHAIN.LST                      | EXTENSION PARTITION                                                     |
|---------|----------------------|------------------------|--------------------------|---------------------------------------|-------------------------------------------------------------------------|
| STEPLDR | EBOOT                | EBOOT<br>Configuration | Master<br>Boot<br>Record | os                                    | Mounted at<br>\NandFlash (RAM/ROM filesystem)<br>\(ROM-only filesystem) |
| Block 0 | Block 1 ~<br>Block 4 | Block 5                | Block 6<br>Sector<br>384 | Single-XIP<br>Multiple-XIP<br>(BINFS) | Storage (exFAT)                                                         |

From the above graph shows that:

Written in the burning SD (INAND) have two files, one is BOOTIAMGE. NB0, the other one is NK.Bin. One of the BOOTIMAGE.NB0 is STEPLDR and EBOOT connected

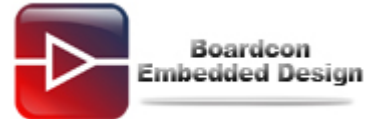

together a file Choose from SD (INAND) started, the S5PV210 will first loading STEPLDR, STEPLDR reload EBOOT, EBOOT reload NK.

From INAND FLASH start, it is called **normal guide**.

#### 3. The compiled BSP generated several files introduction

BL\_UART.nb0: Use IROM guide 1st Bootloader, only run in IRAM EBOOT.nb0: Use IROM guide 2nd Bootloader, only run in IRAM BootImage.nb0:

It is normal to guide the documents, the lead when IROM into two parts StepIdr + EBOOT, burned into NAND respectively

NK.bin: WINCE OS.

#### 4. The IROM Serial guide to burn WINCE IMAGE

BOOT Select mode:

| Boot mode | J1  | J2 | J3  | J4  | J5  | J6 |
|-----------|-----|----|-----|-----|-----|----|
| NAND      | ON  | ON | ON  | ON  | OFF | ON |
| SD(INAND) | ON  | ON | OFF | OFF | ON  | ON |
| USB       | OFF | ON | ON  | ON  | OFF | ON |

Note: The switch "JP106" up is OFF, down is ON.

#### Board default is SD (INAND) start-up mode.

If the board has burned the Linux or Android system, please format the nand flash before download the Wince Image. The format nand flash as show below:

(1) Format the SD card to FAT32 format.

(2) Open "moviNAND\_Fusing\_Tool\_v2.0".

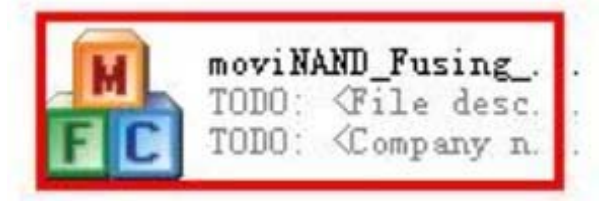

(3) Open the disk corresponds to the SD card in moviNAND\_Fusing\_Tool\_v2.0 (please use the SD card provided by boardcon) and select the file you want to burn.

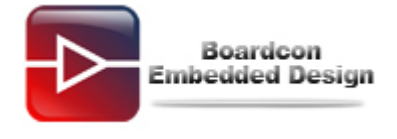

| SD/MMC Drive G 💌   | Drive Size 3813376 sectors SDHC Load Save     |
|--------------------|-----------------------------------------------|
| Size Configuration | Bootloader                                    |
| SRAM Size 8 KB 💌   | mage file Browse                              |
| EFuse Size 512 B 💌 | The image file will be fused from to on drive |
| Partition Size     | Kernel                                        |
| Bootloader         | Image file Browse                             |
| 512 КВ 🛫           | The image file will be fund from the 00 drive |
| Kernel             |                                               |
| 4 MB 👻             | Rootfs                                        |
| Rootfs             | Image file Browse                             |
| 8 MB 💌             | The image file will be fused from to on drive |
| Specific Sector    |                                               |
| Sector 0           | Image File Browse                             |
| 5UT1               |                                               |

Click "**Browse**", that appear choose file dialog box, select the "**uboot**". The uboot is copied from Linux system or Android system. Here selecte the Linux system uboot in the CD: \ **EM210\Qt\Image\uboot**:

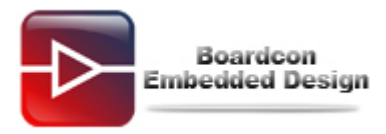

|            |             |                                                                                                    |      |        | ? × |
|------------|-------------|----------------------------------------------------------------------------------------------------|------|--------|-----|
| 查找范围(I):   | 20091229_5  | D_FUSING_TOOL_EVT1                                                                                             | - 01 | 3 🗈 🖽- |     |
|            | sdfuse      |                                                                                                    |      |        |     |
| 我最近的文档     | u-boot      |                                                                                                    |      |        |     |
|            |             |                                                                                                    |      |        |     |
| 桌面         |             |                                                                                                    |      |        |     |
| 10         |             |                                                                                                    |      |        |     |
| 我的文档       |             |                                                                                                    |      |        |     |
|            |             |                                                                                                    |      |        |     |
| 我的电脑       |             |                                                                                                    |      |        |     |
| 1          |             |                                                                                                    |      |        | _   |
| THE LOCKER | 文件名 (2):    |                                                                                                    |      | *      | 打开① |
| 阿上邻居       | 计科学系 (4)。   | Image (*. bin)                                                                                                 |      |        | 取消  |
| 阿上邻居       | XH SER (D): | Party of the second second second second second second second second second second second second second second |      |        |     |

(4)Click "START". The pop-up "NOTICE" window shows writing is successful.

| D/MMC Drive      | G 💌   | Drive Size 3813376 sectors SDHC Load Save                        |
|------------------|-------|------------------------------------------------------------------|
| iize Configurati | on    | Bootloader                                                       |
| 5RAM Size 8      | KB 💌  | Image file E:\210\20091229_SD_FU5ING_TOOL_EVT1\u-boot.bii Browse |
| EFuse Size 51    | 2 B 💌 | The image file will be fused from to on drive                    |
| artition Size    |       | Kernel                                                           |
| Bootloader       |       | Image file Browse                                                |
| 512 K            | в 👻   |                                                                  |
| Kernel           |       | The image file will be fused from to on drive                    |
| 4 N              | 18 👻  | Rootfs                                                           |
| Rootfs           |       | Image file Browse                                                |
| 8 N              | 1B 💌  | The image file will be fused from to on drive                    |
| ipecific Sector  |       |                                                                  |
| Sector 0         |       | Image File Browse                                                |
|                  |       |                                                                  |

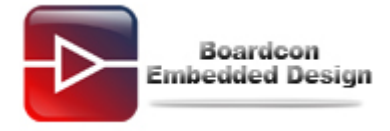

| D/MMC Drive G     | Drive Size 1990656 sectors SDHC Load Save               |
|-------------------|---------------------------------------------------------|
| ize Configuration | Bootloader                                              |
| SRAM Size 8 KB 🔽  | Image file E:\guan\个人\super\婉写\u-boot.bin Browse        |
| Fuse Size 512 B 💌 | The image file will be fused from 49 to 1120 on drive G |
| artition Size     | Kernel                                                  |
| Bootloader        | Image file Browse                                       |
| 512 KB 🗸          |                                                         |
| Kernel            | The mage h Fusing image done to on drive                |
| 4 MB 💌            | Rootfs 确定                                               |
| Rootfs            | Image file Browse                                       |
| 8 MB 🔽            | The image file will be fused from to on drive           |
| pecific Sector    |                                                         |
| Sector 0          | Image File Browse                                       |
|                   |                                                         |

(5) Insert the SD card, set the board to boot from SD, connect the Serial cable. Open SecureCRT and power on:

| Serial-COMI - SecureCRT                                                                                                    | × |
|----------------------------------------------------------------------------------------------------|---|
| File Edit View Options Transfer Script Tools Help                                                                                                    |   |
| x3 X3 C7 X1 X8   Pa R2 Q   73 55 🚭   27 XX 1   9   27                                                                                                    |   |
| Serial-COM1                                                                                                    | × |
| U-Boot 1.3.4 (Dec 19 2011 – 11:02:30) for SMDKV210                                                                                                    | ^ |
| CPU: S5PV210@1000MHz(OK)<br>APLL = 1000MHz, HclkMsys = 200MHz, PclkMsys = 100MHz<br>MPLL = 667MHz, EPLL = 80MHz<br>HclkDsys = 166MHz, PclkDsys = 83MHz<br>HclkPsys = 133MHz, PclkPsys = 66MHz<br>SCLKA2M = 200MHz<br>Serial = CLKUART<br>Board: SMDKV210<br>DRAM: 512 MB<br>Flash: 0 kB<br>Flash: 0 kB<br>SD/MMC: 121MB<br>NAND: *maf_id = 236,dev_id = 218<br>256 MB<br>The input address don't need a virtual-to-physical translation : 23e9d2a0<br>*** Warning - using default environment |   |
| In: serial<br>Out: serial                                                                                                    |   |
| Err: serial<br>checking mode for fastboot<br>Hit any key to stop autoboot: 2 🔳                                                                                                    | ~ |
| Ready Serial: COM1 24, 34 24 Rows, 76 Cols VT100 NUM                                                                                                    |   |

Click any key in 3 seconds countdown:

| 🖬 Serial-COII - SecureCRT                                                                                                    |    |
|----------------------------------------------------------------------------------------------------|----|
| File Edit View Options Transfer Script Tools Help                                                                                                    |    |
| 123 第 第 8 1 1 1 1 1 1 1 1 1 1 1 1 1 1 1 1 1                                                                                                    |    |
| Serial-COM1                                                                                                    | 3  |
| CPU: S5PV210@1000MHz(OK)<br>APLL = 1000MHz, HclkMsys = 200MHz, PclkMsys = 100MHz<br>MPLL = 667MHz, EPLL = 80MHz<br>HclkDsys = 166MHz, PclkDsys = 83MHz<br>HclkPsys = 133MHz, PclkDsys = 66MHz<br>SCLKA2M = 200MHz<br>Serial = CLKUART<br>Board: SMDKV210 |    |
| DRAM: 512 MB<br>Flash: 0 kB<br>SD/MMC: 121MB<br>NAND: "maf_id = 236,dev_id = 218<br>256 MB<br>The input address don't need a virtual-to-physical translation : 23e9d2a0<br>*** Warning - using default environment                                       |    |
| In: serial<br>Out: serial<br>Err: serial<br>checking mode for fastboot<br>Hit any key to stop autoboot: 0<br>SMDKV210 # ∎                                                                                                    |    |
| Ready Serial: COM1 24, 12 24 Rows, 76 Cols VT100 NUM                                                                                                    | .: |

Then input the command: "nand scrub" to format the nand flash:

| 🕞 Serial-COII - SecureCRT                                                                                                    |    |
|----------------------------------------------------------------------------------------------------|----|
| File Edit View Options Transfer Script Tools Help                                                                                                    |    |
| 43 X3 G- 43 X8   Pa R: Q   G- F3 G- 12 X 1   9   23                                                                                                    |    |
| Serial-COM1                                                                                                    | ×  |
| Board: SMDKV210<br>DRAM: 512 MB<br>Flash: 0 kB<br>SD/MMC: 121MB<br>NAND: *maf_id = 236,dev_id = 218<br>256 MB<br>The input address don't need a virtual-to-physical translation : 23e9d2a0<br>*** Warning - using default environment<br>In: serial<br>Out: serial                                                                            |    |
| Err: serial<br>checking mode for fastboot<br>Hit any key to stop autoboot: 0<br>SMDKV210 # nand scrub<br>NAND scrub: device 0 whole chip<br>warning: scrub option will erase all factory set bad blocks!<br>There is no reliable way to recover them.<br>Use this command only for testing purposes if you<br>are sure of what you are doing! |    |
| Really scrub this NAND flash? <y n=""> input y</y>                                                                                                    | ~  |
| Keady Serial: CUMI 24, 1 24 Kows, 76 Cols VI100 N                                                                                                    | JM |

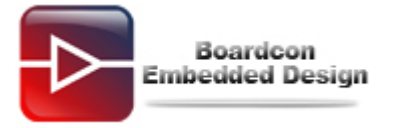

| Serial-COII - SecureCRT                                                                                                    |     |
|----------------------------------------------------------------------------------------------------|-----|
| File Edit View Options Transfer Script Tools Help                                                                                                    |     |
| 41 X1 C7 41 X1   Pa (2   G (5 🖨 (2 / X1   ?   2 / Z                                                                                                    |     |
| Serial-COM1                                                                                                    | ×   |
| There is no reliable way to recover them.<br>Use this command only for testing purposes if you<br>are sure of what you are doing!                                                                                                    | ^   |
| Really scrub this NAND flash? <y n=""><br/>Erasing at 0x3fe0000 25% complete.<br/>NAND 256MiB 3,3V 8-bit: MTD Erase failure: -5</y>                                                                                                    |     |
| NAND 256MiB 3,3V 8-bit: MTD Erase failure: -5<br>Erasing at 0x4500000 27% complete.<br>NAND 256MiB 3,3V 8-bit: MTD Erase failure: -5<br>Erasing at 0x6660000 40% complete.<br>NAND 256MiB 3,3V 8-bit: MTD Erase failure: -5<br>Erasing at 0x7d60000 49% complete.<br>NAND 256MiB 3,3V 8-bit: MTD Erase failure: -5<br>Erasing at 0x91e0000 57% complete.<br>NAND 256MiB 3,3V 8-bit: MTD Erase failure: -5 |     |
| Erasing at Oxbae0000 73% complete.<br>NAND 256MiB 3,3V 8-bit: MTD Erase failure: -5<br>Erasing at Oxbfe0000 75% complete.<br>NAND 256MiB 3,3V 8-bit: MTD Erase failure: -5<br>Erasing at Oxf5c0000 96% complete.<br>NAND 256MiB 3,3V 8-bit: MTD Erase failure: -5<br>Erasing at Oxffe0000 100% complete.<br>Scanning device for bad blocks<br>OK<br>SMDKV210 #                                            | =   |
| Ready Serial: COM1 27, 12 27 Rows, 76 Cols VT100                                                                                                    | NUM |

Or input the command: "nand erase" to format the nand flash:

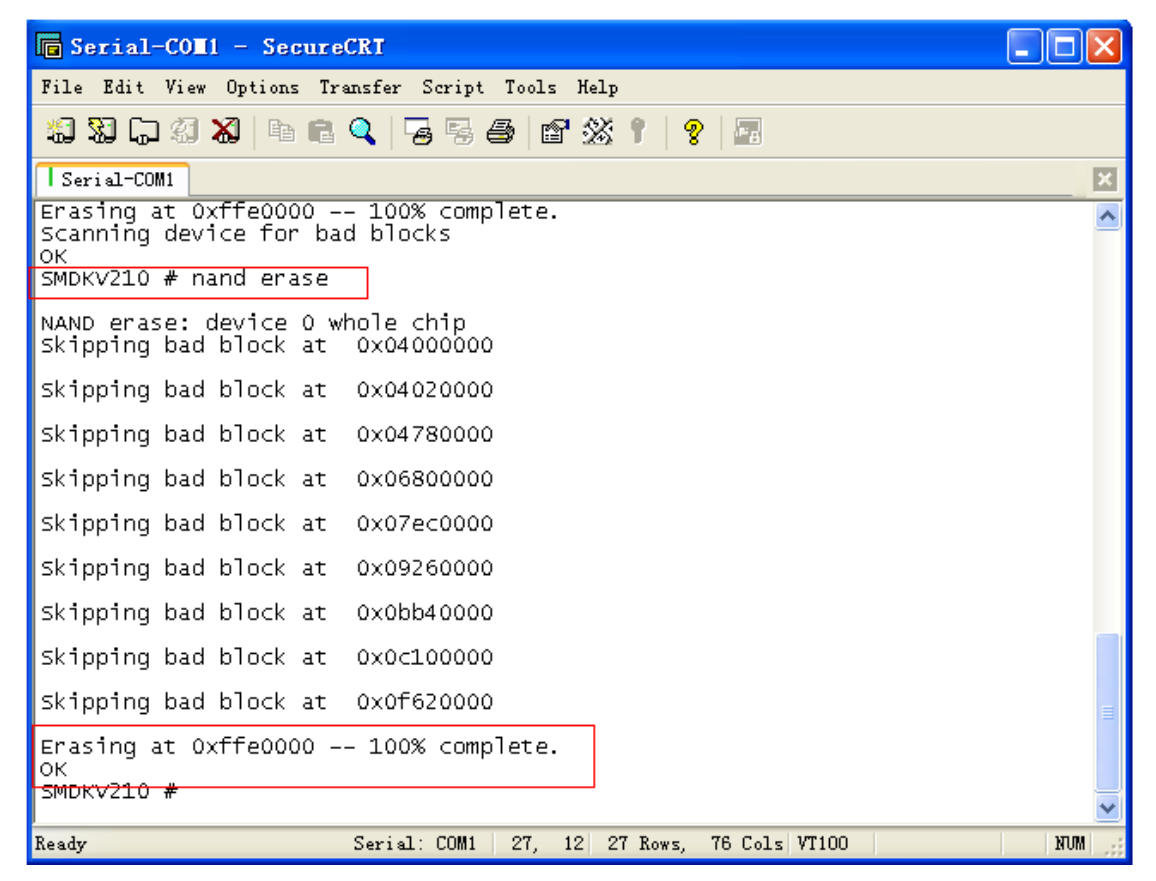

(6) Download WINCE IMAGE: set the board to boot from USB, insert the USB cable,

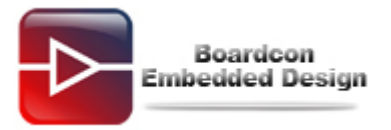

power on the board, then open the "Dragin V1.26.2.exe" software, and set it as follow:

| 🦻 Dragin (V1.26.2)                                                                                                    |                                   |
|----------------------------------------------------------------------------------------------------|-----------------------------------|
| Basic Basic Option   IROM Option Image: Contract of the second second seco | Download Progress                 |
|                                                                                                    | DEV1 DEV2<br>Log Log<br>Reset All |

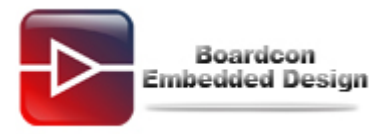

| 🏶 Dragin (¥1.26.2)                                                                                                   |                | ×                     |
|----------------------------------------------------------------------------------------------------|----------------|-----------------------|
| Basic Basic Option                                                                                                   | _ Download Pro | ogress                |
| Step 1. IROM Boot         BL1         d:\em210_wince\bl1_uart.nb0         TSR IMAGE         d:\em210_wince\eboot.nb0 | I              |                       |
| Step 2. Select Images                                                                                                | L              | TN                    |
| BOOT d:\em210_wince\bootimage.nb0                                                                                    | Ē              | EM                    |
| OS d:\em210_wince\nk.bin                                                                                             | ŚY             | P<br>O<br>I           |
| Step 3. Detect Devices       DETECT     Image: Auto Detect       DOWNLOAD     Image: Auto Download                   | S GNUSMAS      | Ë<br>E<br>D<br>P<br>A |
|                                                                                                    | DEV1           | DEV2                  |
|                                                                                                    |                | Log                   |
|                                                                                                    | Reset          |                       |

Then click" **DETECT**":

| ♣ Dragin (¥1.26.2)                                | ×                 |
|---------------------------------------------------|-------------------|
| Basic Option                                      | Download Progress |
| Step 1. IROM Boot BL1 d:\em210_wince\bl1_uart.nb0 |                   |
| TSR IMAGE d:\em210_wince\eboot.nb0                |                   |
|                                                   | i T<br>t N<br>c E |
| OS d:\em210_wince\bootimage.nb0                   | t P<br>D O        |
| Step 3. Detect Devices                            |                   |
| DETECT  Auto Detect  Auto Reset                   | i P               |
| DOWNLOAD Auto Download                            |                   |
|                                                   |                   |
|                                                   | DEV1 DEV2         |
|                                                   | Reset All         |
|                                                   |                   |

Boardcon Embedded Design

Then press "Reset" button, and the image will be downloaded into the board:

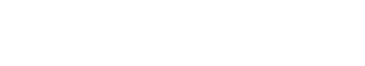

| Π. 1 | Dragin   | (971 | 96  | 9 Y -     |
|------|----------|------|-----|-----------|
|      | DIASIN ' |      | 20. | <i>41</i> |

Boardcon Embedded Design

| Basic Basic Option                                          | -Download Progress |
|-------------------------------------------------------------|--------------------|
| Step 1. IROM Boot BL1 d:\em210_wince\bl1_uart.nb0           |                    |
| TSR IMAGE d:\em210_wince\eboot.nb0                          |                    |
| Step 2. Select Images                                       | % T<br>9 N         |
| B00T d:\em210_wince\bootimage.nb0                           | d E                |
| OS d:\em210_wince\nk.bin                                    |                    |
| Step 3. Detect Devices                                      | N N N              |
| DETECT Auto Detect Auto Reset                               |                    |
| DOWNLOAD 🔽 Auto Download                                    | <b>B</b> A         |
|                                                             |                    |
| Notify Connection(SUCCESS : 1)                              |                    |
| WARNING! : DON'T PLUG IT OUT UNTIL LABEL BECOME BLUE OR RED | DEV1 DEV2          |
|                                                             |                    |
|                                                             | Reset All          |

Download NK.bin:

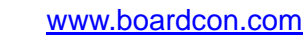

| $\triangleright$ | Boardcon<br>Embedded Design |
|------------------|-----------------------------|
|------------------|-----------------------------|

| Oragin (V1.26.2)                                            |                       | ×  |
|-------------------------------------------------------------|-----------------------|----|
| Basic Option                                                | – Download Progress – | _  |
| BL1 d:\em210_wince\bl1_uart.nb0                             |                       |    |
| TSR IMAGE d:\em210_wince\eboot.nb0                          |                       |    |
| Step 2. Select Images                                       | S N                   |    |
| BOOT d:\em210_wince\bootimage.nb0                           | d B                   |    |
| OS d:\em210_wince\nk.bin                                    |                       |    |
| Step 3. Detect Devices                                      | N N N                 |    |
| DETECT I Auto Detect I Auto Reset                           | S D P                 |    |
| DOWNLOAD 🔽 Auto Download                                    | Â                     |    |
|                                                             |                       |    |
| WARNING! : DON'T PLUG IT OUT UNTIL LABEL BECOME BLUE OR RED |                       |    |
| Notify DOWNLOAD(TYPE : TSR, SUCCESS : 1)                    | DEV1 DEV2             | ור |
| Notify DOWNLOAD(TYPE : BOOT, SUCCESS : 1)                   | Reset All             |    |
| ,                                                           |                       |    |

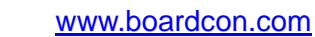

| $\triangleright$ | Boardcon<br>Embedded Design |
|------------------|-----------------------------|
|------------------|-----------------------------|

| Dragin (V1.26.2) Basic Option                                                                                                    |                                                                |
|----------------------------------------------------------------------------------------------------|----------------------------------------------------------------|
| Step 1. IROM Boot           downl           BL1         d:\em210_wince\bl1_uart.nb0         about                                              | oad nk.bin, need                                               |
| TSR IMAGE d:\em210_wince\eboot.nb0                                                                                                    |                                                                |
| Step 2. Select Images         BOOT       d:\em210_wince\bootimage.nb0         OS       d:\em210_wince\nk.bin                                   | T     %   N     O   E     e   M     o   E     an   D     I   I |
| Step 3. Detect Devices       DETECT       Auto Detect       DOWNLOAD         Auto Download                                                     | h V<br>Sa E<br>D<br>F P<br>A                                   |
| WARNING! : DON'T PLUG IT OUT UNTIL LABEL BECOME BLUE OR RED Notify DOWNLOAD(TYPE : TSR, SUCCESS : 1) Notify DOWNLOAD(TYPE : BOOT, SUCCESS : 1) | DEV1 DEV2<br>Log Log<br>Reset All                              |

After download all image to the board, then close Dragin:

| Dragin (V1.26.2)                                                                                               |                     |                       |
|----------------------------------------------------------------------------------------------------|---------------------|-----------------------|
| Basic Option         Step 1. IROM Boot         BL1         d:\em210_wince\bl1_uart.nb0         TSR IMAGE       | Download Pro        | ogress                |
| Step 2. Select Images         BOOT       d:\em210_wince\bootimage.nb0         OS       d:\em210_wince\nk.bin   | L<br>MET<br>SY<br>S | NE<br>Pol             |
| Step 3. Detect Devices         DETECT         Image: Auto Detect         DOWNLOAD         Image: Auto Download | GNUSHAS             | Ŭ<br>E<br>D<br>P<br>A |
|                                                                                                    | DEV1<br>Log<br>Rese | DEV2<br>Log<br>t All  |

Boardcon Embedded Design

(2) Set the board to boot from "SD (INAND)" pull out the USB cable, open the SecureCRT, repower on the board:

www.boardcon.com

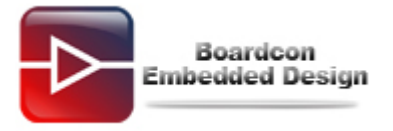

| G Serial-COLI - SecureCRT                                                                                                    |     |
|----------------------------------------------------------------------------------------------------|-----|
| File Edit View Options Transfer Script Tools Help                                                                                                    |     |
| 19 19 G 20 10 10 10 10 10 10 10 10 10 10 10 10 10                                                                                                    |     |
| Serial-COM1                                                                                                    | X   |
| <pre>dwversion: 0x1 dwsignature: 0x48534643 String: NK dwImageType: 0x8 dwTlSectors: 0x7EBE dwLoadAddress: 0x80020000 dwJumpAddress: 0x80027DCC dwstoreOffset: 0x0 } ID[4] {</pre>                    | ~   |
| <pre>dwversion: 0x0 dwSignature: 0x0 String: dwImageType: 0x8770E394 dwTtlSectors: 0x0 dwLoadAddress: 0x0 dwJumpAddress: 0x8770E50C dwStoreoffset: 0x0 } [Ebootl g_pBSPArgs-&gt;bDVFSDisable: 0</pre> |     |
| [Eboot] ++InitializeDisplay()                                                                                                    |     |
| [Eboot]InitializeDisplay()<br>Press [ENTER] to download now or [SPACE] to cancel.                                                                                                    | -   |
| Initiating image download in 4 seconds.                                                                                                    | ~   |
| Ready Serial: COM1 27, 41 27 Rows, 76 Cols VT100                                                                                                    | NUM |

Click [SPACE], select the LCD size:

| 🕞 Serial-COII - SecureCRT                                                                                                    | K |
|----------------------------------------------------------------------------------------------------|---|
| File Edit View Options Transfer Script Tools Help                                                                                                    |   |
| 12 X L X X   Pa C Q   Z S A   2 N X I   8   2                                                                                                    |   |
| Serial-COM1                                                                                                    | 3 |
| Initiating image download in 4 seconds.<br>************************************                                                                                                    |   |
| Enter Choice >> g                                                                                                    |   |
| <pre>1. WanXin WXCAT43 2. HannStar HSD050 3. INNOLUX AT070V83V.1 4. VGA(CH7026) 5. AT080TN52(800*600) 6. AT070TN92(800*480) Enter LCD Select: 6************************************</pre> |   |
| ** System Configuration **                                                                                                    |   |
| C) Bootloader Configurations<br>N) NAND Flash Memory Menu<br>L) Launch existing flash resident image now                                                                                  |   |
| X: Exit to previous menu                                                                                                    |   |
| Enter Choice >>                                                                                                    | ~ |
| Ready Serial: COM1 31, 18 31 Rows, 76 Cols VT100 NUM                                                                                                    |   |

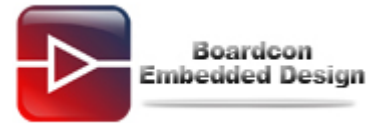

Then restart the board, the WINCE6.0 system is start, as follow:

| 🖬 Serial-COII - SecureCRT                                                                                                    |
|----------------------------------------------------------------------------------------------------|
| File Edit View Options Transfer Script Tools Help                                                                                                    |
| 19 19 17 19 18 18 19 19 19 19 19 19 19 19 19 19 19 19 19                                                                                                    |
| Serial-COM1                                                                                                    |
| dwStoreOffset: 0x0                                                                                                    |
| [Eboot] g_pBSPArgs->bDVFSDisable: 0<br>[Eboot] ++InitializeDisplay()                                                                                                    |
| [Eboot]InitializeDisplay()<br>Press [ENTER] to download now or [SPACE] to cancel.                                                                                                    |
| Initiating image download in 0 seconds. EOTG: USB Init<br>A OTG cable NOT inserted!<br>OEMPlatformInit.<br>System ready!<br>Preparing for download<br>INFO: g_ImageType: 0x8<br>OEMLaunch: IMAGE_TYPE_NK<br>Launch the NK<br>dwstartAddr = 0x80020000<br>dwLength = 0x4<br>NK image<br>dwstartAddr = 0x80027dcc<br>dwLength = 0x4<br>NK image |
| INC Image<br>IsValidMBR: MBR sector = 0x180 (valid MBR)<br>OpenPartition: Partition Exists=0x1 for part 0x21.<br>BP_SetDataPointer at 0x0<br>IMAGE_EBOOT_FRAMEBUFFER_UA_START = 0xa7e00000, LCD_WIDTH = 800 LCD_HEIGHT=48                                                                                                    |
| ReadData: Start = 0x0, Length = 0x3f5f000.<br>Log2Phys: Logical 0x1 -> Physical 0x181<br>TotalSector is = 32446.                                                                                                    |
| Ready Serial: COM1 31, 1 31 Rows, 76 Cols VT100 NUM                                                                                                    |

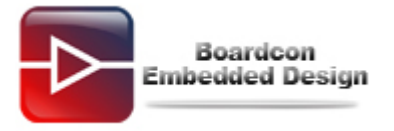

| 🖬 Serial-COII - SecureCRT                                                                                                    |
|----------------------------------------------------------------------------------------------------|
| File Edit View Options Transfer Script Tools Help                                                                                                    |
| \$P\$ \$P\$ \$P\$ \$P\$ \$P\$ \$P\$ \$P\$ \$P\$ \$P\$ \$P\$                                                                                                    |
| Serial-COM1                                                                                                    |
| PHY_SetPowerDown<br>[MFC] DLL_PROCESS_ATTACH!<br>MFC_Init()++++<br>MFCPowerInit()<br>MfcFWBufMemMapping()+++++<br>[1][CMM_IOCONTrOl] IOCTL_CODEC_MEM_ALLOC<br>[CMM_IOCONTrOl] IOCTL_CODEC_GET_PHY_ADDR(0xd3240000)<br>MfcFWBufMemMapping()<br>InitializeIST()<br>MFC_INIt()<br>MFC_power on<br>[UFNPDD] USB_POWER : D0 IN<br>[UFNPDD] USB_POWER : D0 IN<br>[UFNPDD] USB_POWER : D0 MFC power off<br>OUT<br>[UFNPDD] USB_POWER : D0 IN<br>[UFNPDD] USB_POWER : D0 MFC power off<br>OUT<br>[UFNPDD] USB_Serial Function Class Enabled<br>LCD type=6, LCD width=800, LCD high= 480<br>+KeybdDriverInitializeAddresses<br>LayMgr.cpp: Layout Manager successfully initialized to 2<br>Maximum Allowed Error 7:<br>Backlight driver: GetSystemPowerStstusEx2 failed with error 0x1f.<br>[BootCompleteApp] Boot Complete Event occured<br>[UFNPDD] USB_POWER : D0 IN<br>[UFNPDD] USB_POWER : D0 OUT<br>MSIM: IM_ReadRegistry read KB 5<br>Explorer(V2.0) taskbar thread started.<br>NDISPWR:: Found adapter [DM9CE1]<br>NDISPWR:: Found adapter [WWANL] |
| Ready Serial: COM1 31, 1 31 Rows, 76 Cols VT100 NUM                                                                                                    |